# 广东省会计人员继续教育学习操作指南

会计人员应完成不少于 90 学分的继续教育学习,其中公需科目 学分不少于 30 学分,专业科目学分不少于 60 学分。

广东省会计信息服务平台网址: https://kj.czt.gd.gov.cn/

#### 1. 注册/登录

(1)打开广东省会计信息服务平台,点击业务办理,点击继续 教育,点击会计人员。

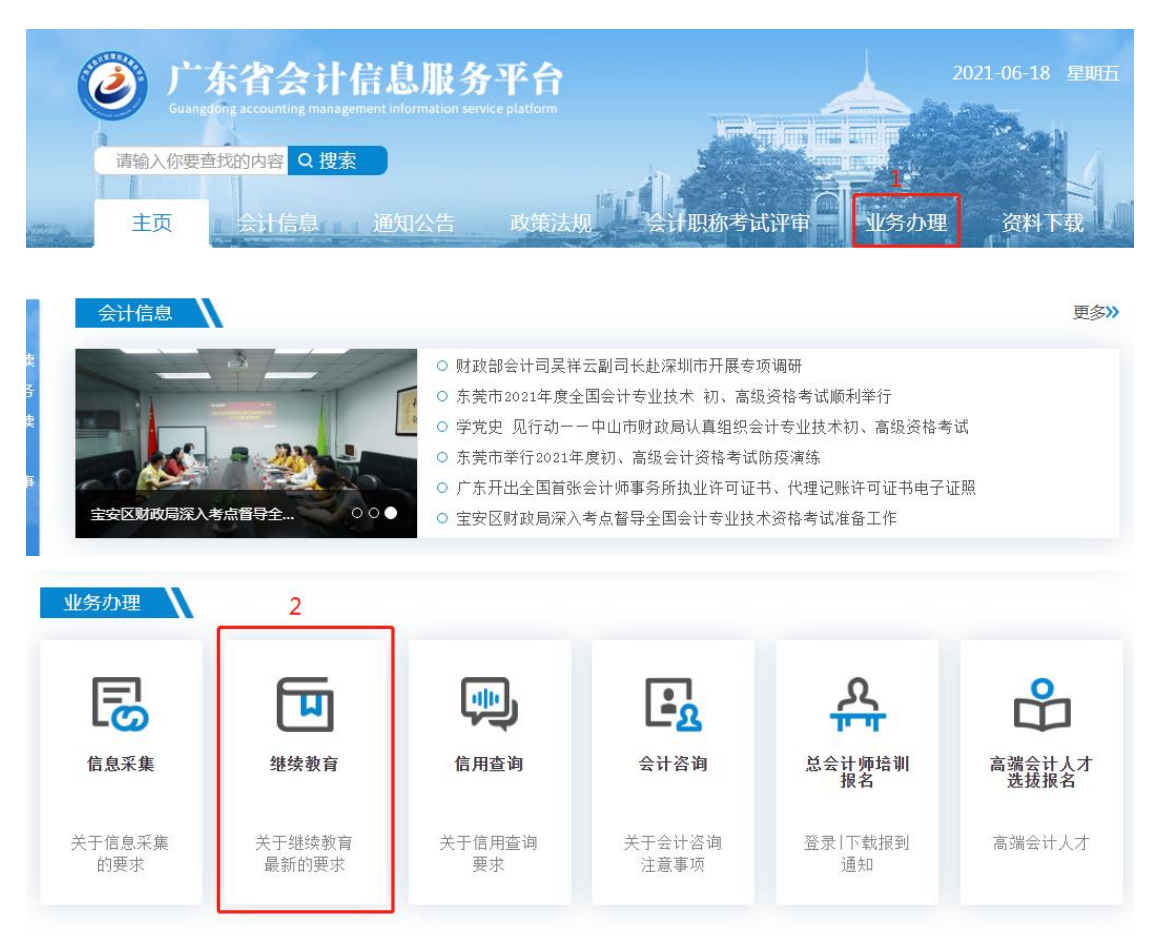

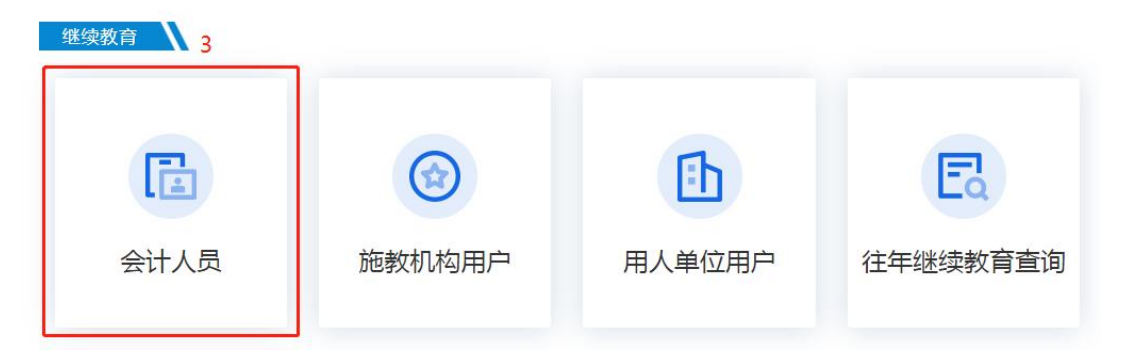

(2) 点击右下方"用户注册",填写"温馨提醒"内容,点击确

定。

| — 温馨提示 —                                                                                                    | 田白登录                                                   |
|----------------------------------------------------------------------------------------------------|--------------------------------------------------------|
| 1. 如果您还没注册信息请点击*用户注册*,已注册的用<br>户,请直接登录。                                                                                                    | Get access to your account                             |
| 2. 建议使用浏览器: Google浏览器下载, 360极速<br>浏览器下载, 火狐浏览器下载,IE11及以上                                                                                   | 8 证件号                                                  |
| 3. 客服电话: 18922106619(微信同号)<br>工作时间: 工作日 9:00-12:00 , 14:00-17:30                                                                           | □ 手机号 0/11                                             |
| 4. 用户操作手册                                                                                                    | ⑦ 请编入短信验证码 0/6 获取短信验证码                                 |
|                                                                                                    | 登录                                                     |
|                                                                                                    | 用户注册                                                   |
| • 温馨提醒                                                                                                    |                                                        |
| • 温馨提醒                                                                                                    |                                                        |
| <ul> <li>温馨提醒</li> <li>* 1.您是否在广东省内(不含)</li> </ul>                                                                                         | 采圳市)从事会计工作                                             |
| <ul> <li>温馨提醒</li> <li>* 1.您是否在广东省内(不含)</li> <li>② 是 〇 否</li> </ul>                                                                        | <sup>采圳市)从事会计工作</sup>                                  |
| <ul> <li>温馨提醒</li> <li>* 1.您是否在广东省内(不含)</li> <li>是 ○ 否</li> <li>* 2.虽然您未从事会计工作,(<br/>住或者学习,并持有会计专业<br/>证书(非会计从业资格证书)</li> </ul>            | 采圳市)从事会计工作<br>且是否在广东省内(不含深圳市)居<br>技术资格(初、中、高、正高级)<br>? |
| <ul> <li>温馨提醒</li> <li>* 1.您是否在广东省内(不含)</li> <li>是 百</li> <li>* 2.虽然您未从事会计工作,(<br/>住或者学习,并持有会计专业<br/>证书(非会计从业资格证书)</li> <li>是 百</li> </ul> | 梁圳市)从事会计工作<br>且是否在广东省内(不含深圳市)居<br>技术资格(初、中、高、正高级)<br>? |

(3)填写姓名、证件类型及号码、登录密码、手机号、短信验证码,点击注册即可。

| *姓名:    | 请输入姓名                                            | 0/30            |                               |
|---------|--------------------------------------------------|-----------------|-------------------------------|
|         | ① 注册成功后,"姓名"不能修改,                                | 青埴写真实姓名。        | N                             |
| *证件类型:  | 请选择 > 请                                          | 输入证件号码          |                               |
|         | <ol> <li>注册成功后,"证件号码"不能修改<br/>请输入证件号码</li> </ol> | 女,请认真填写         |                               |
| *密码:    | 请输入密码                                            | ۵               |                               |
|         | ① 密码长度最少为8位,小于20位,<br>字符混合组成<br>密码长度最少为8位        | 必须含有大小写字母、数字和特殊 | <b>5tep 01</b><br>输入基本信息,完成注册 |
| *确认密码:  | 请确认密码                                            | Ø               |                               |
| * 手机号码: | 请输入手机号码                                          | 0/11            |                               |
| *短信验证码: | 请输入短信验证码 0/6                                     | 获取短信验证码         |                               |
|         | <ol> <li>短信验证码:验证码一天只能接收</li> </ol>              | 5次,超出后,请隔天办理    | Step 02                       |
|         | 返回登录                                             | 注册              | 登录系统,请完善会计人员信息                |

(4)返回登录页面输入证件号码、手机号、验证码,点击登录
即可。/也可登录东北财经大学继续教育平台
http://gdkj.edufe.cn/,点击首页"登录"按钮,进行登录。

| 意北对隆大学 合计 日继续封                                                                                                    | 器 团体报名 ⑤ 咨询电话: 400-0411-800                                        |
|----------------------------------------------------------------------------------------------------|--------------------------------------------------------------------|
| weichell instrument vor Prissient and a fermionisky 云 IT 人口还续找月                                                                                                    | 首页 财经百科 网校优势 联系合作                                                  |
| <ul> <li>         ・ からのでは単純素なない         ・ からのでは単純素なない         ・ からのでは単純素なない         ・ からのでは単純素なない         ・ からのでは単純素なない         ・ からのでは単純素なない         ・ からのでは単純素なない         ・ からのでは単純素なない         ・ からのでは単純素なない         ・ からのでは単純素なない         ・ からのでは単純素なない         ・ からのでは単純素なない         ・ からのでは単純素なの         ・         ・ からのでは単純素なの         ・         ・         ・</li></ul> | →<br>-<br>-<br>-<br>-<br>-<br>-<br>-<br>-<br>-<br>-<br>-<br>-<br>- |
| — <b>温馨提示</b> —<br>1. 如果您还没注册信息请点击"用户注册",已注册的用<br>户,请直接登录。                                                                                                    | 用户登录<br>Get access to your account                                 |
| 2. 建议使用浏览器: Google浏览器下载, 360极速<br>浏览器下载, 火狐浏览器下载,IE11及以上                                                                                                    | 8 证件号                                                              |
| 3. 客服电话: 18922106619(微信同号)<br>工作时间: 工作日 9:00-12:00, 14:00-17:30                                                                                                    | □ 手机导 0/11                                                         |
| 4. 用户操作手册                                                                                                    | ⊘ 请编入短信验证码 0/6 获取短信验证码                                             |
|                                                                                                    | 登录                                                                 |
|                                                                                                    | 用户注册                                                               |
|                                                                                                    |                                                                    |

## 2. 信息采集

(1) 点击左侧"信息采集",勾选右侧下方内容,点击下一步。

### 注: 信息采集行政区划需与继续教育学习所选行政区划一致

| 广东省会计信息服务平台          |                                                                     |
|----------------------|---------------------------------------------------------------------|
| 8                    |                                                                     |
| ● 信息未采集              | 采集范围                                                                |
| 账号信息   退出登录          | 信思朱集功理刘蒙:J 东自凶(不當深則也)的尝订人员,具体包括:<br>1、具有会计专业技术(含初级、中级、高级、正高级)资格的人员; |
| AR STRUCK ALCOLUTION | 2、不具有会计专业技术资格但从事会计工作的人员。                                            |
| 信息采集                 |                                                                     |
| ■ 继续救音 ~             |                                                                     |
|                      | - 收集材料                                                              |
|                      | 1、按照要求上传正确附件(                                                       |
|                      | 2、身份证正反面附片:                                                         |
|                      | 2                                                                   |
|                      |                                                                     |
|                      | □本人郑重承诺所填资料真实准确,如因填报资料失实,本人愿意承担由此产生的相关责任,本人所填写的资料将视为无效,并记入诚信档案。     |
|                      | <b>स</b> —म                                                         |

(2)按实际情况填写信息采集界面的个人信息、学历信息、工 作及专业技术信息提交,审核通过即完成信息采集。

| 个人信息<br>第一步                     | 学历信息<br>〇<br>第二步      |                                                                                                    | I作信息<br>〇<br>第三步                      | 专业技术信息<br>〇<br>第四步                           | 提交<br>〇<br>完成      |
|---------------------------------|-----------------------|----------------------------------------------------------------------------------------------------|---------------------------------------|----------------------------------------------|--------------------|
| <ol> <li>完善所有模块的必填信息</li> </ol> | (带红点的填写项),方可提交成功。     |                                                                                                    |                                       |                                              | 下一步                |
| ▲ 个人信息                          |                       |                                                                                                    |                                       |                                              |                    |
| * 姓名:                           |                       | * 性别:                                                                                                    |                                       |                                              |                    |
| *证件类型:                          | 身份证                   | * 证件号码:                                                                                                    |                                       |                                              |                    |
| * 出生日期:                         |                       | *所属国家或地区:                                                                                                    | 9團(內地) ~                              |                                              |                    |
| * 民族:                           | 请选择    >              | *政治面貌:                                                                                                    | ij选择 →                                | ⊢#                                           | 9. JA              |
| * 电子邮箱:                         | 请输入 0/50              | * 手机号码:                                                                                                    |                                       |                                              |                    |
| * 身份证附件:                        |                       | ① 附件楷式为jpg/jpeg,E                                                                                                    | 文件大小不能超过2M                            | <ol> <li>平八時35/6</li> <li>10 照片要求</li> </ol> |                    |
|                                 | 身份证人像面         身份证国徽面 | <ul> <li>Image: Second second sec</li></ul> | · · · · · · · · · · · · · · · · · · · |                                              |                    |
|                                 |                       | 标准 边框缺失                                                                                                    | 大 対焦模糊 闪光强烈                           | 近期免冠照                                        | ipeg/ipg格式 大小不超过2M |

### 3. 网校报名学习

(1)点击左侧"继续教育",点击"学习资源",点击专业课/公需课,右侧选择【东北财经大学】,点击右侧"去学习"即可进入网校。

| 广东省会计信息服务平台 | 专业课 公需课 |      | 运受机构                                                                                                    | 面授机构 2021 <sup>×</sup>                         | Q 请输入机构名称 搜索 |
|-------------|---------|------|----------------------------------------------------------------------------------------------------|------------------------------------------------|--------------|
|             | 行政区划    | 年度   | 机构名称                                                                                                    | 客服电话                                           | 操作           |
|             | 惠州市     | 2021 | And a second second second second second                                                                                                    |                                                | 去学习 >        |
| 惠州市市辖区      | 惠州市     | 2021 | 东北财经大学                                                                                                    | <ul><li><a href="#">400-041-1800</a></li></ul> | 去学习 >        |
| ◎ 信息已采集     | 惠州市     | 2021 | and second and a second second second second                                                                                                    |                                                | 去学习 >        |
| 账号信息   退出登录 | 惠州市     | 2021 | Constant and a second                                                                                                    | 100 B (000 C (000)                             | 去学习 >        |
| 信息变更        | 惠州市     | 2021 | 1.1                                                                                                    |                                                | 去学习 >        |
| 继续救育 へ      | 惠州市     | 2021 | - Table (1997)                                                                                                    |                                                | 去学习 >        |
| 我的学习        | 惠州市     | 2021 | Carlos - Carlos - Car |                                                | 去学习 >        |
|             | 惠州市     | 2021 | Contraction and Contraction and                                                                                                    |                                                | 去学习 >        |
| 学习资源        | 惠州市     | 2021 |                                                                                                    |                                                | 去学习 >        |
| 折算学分申请      | 康州市     | 2021 | and a second second second                                                                                                    | -                                              | 去学习 >        |
| 继续教育情况      | 惠州市     | 2021 | THE REPORT OF                                                                                                    |                                                | 去学习 >        |
| 往年继续教育查询    |         |      |                                                                                                    |                                                |              |

#### 4. 激活缴费

学习计划分为公需课和专业课。

(1)公需课免费,激活即可学习。

 (2)专业课按学分收费,点击"缴费"按钮即可激活当年学习计划,提供:微信、支付宝、激活卡、通联支付四种缴费方式。(团体报 名线下汇款需联系在线客服)

| 欢迎您                   |          |                                                                                      | 山 网校优势                          | ■ 团体报名  | 加中心 🗊 辅导论坛 💬 在 | 线客服 🌔 客服电话 | . 通知 | 🚨 个人中心 | 退出 |
|-----------------------|----------|--------------------------------------------------------------------------------------|---------------------------------|---------|----------------|------------|------|--------|----|
| <b>能北对船大学</b><br>广东省专 | 业技术人员继续转 | <b></b> 牧育网络培训                                                                       |                                 |         |                |            |      |        |    |
|                       | 我的计划 0   | 1. 您好学员,继续款音学习平台开放时间;2021-07-02 至202<br>2. 专业课先成后,因时改建 <sup>11年</sup> 进行查核,因此"广东省会计信 | 11-12-31<br>"夏服务平台"上的学习结果会有延迟,著 | g忽动心等待。 | 0 0<br>第第 选择   |            |      |        |    |
|                       | 年度       | 计划名称                                                                                 |                                 | 计划状态    | 操作             |            |      |        |    |
|                       | 2021     | 【专业课】2021广东省会计继续教育<br><sup>应学分:60学分</sup> 专业课:60学分<br>公需课:0学分 的格:80元                 | ~                               | 未激活     | \$\$           |            |      |        |    |
|                       | 2021     | 【公需课】科技创新现状与发展趋势                                                                     | ~                               | 未激活     | 免费激活           |            |      |        |    |

#### 5. 发票

缴费之后,点击右上角个人中心-订单信息,即可申请发票。

(1) 线上缴费提供电子发票, 学员可在平台自行下载。

(2)线下汇款需联系在线客服单独申请电子发票或纸质发票。6.选课学习

(1) 公需课:学员需在两类公需课中任选其一学习,完成全部 课程学习后,参加综合考试达60分以上即视为完成公需科目的学习。

(2)专业课:选课时可以使用一键选课,系统会自动为您推荐60学分专业课程。

| 欢迎您                           |                         |                                                        | 山 网校优势                            | 🖩 团体报名 👔 | 🗄 帮助中心 📃      | 辅导论坛           | 🗭 在线客服                                | 🍳 客服电话       | 🜲 通知  |
|-------------------------------|-------------------------|--------------------------------------------------------|-----------------------------------|----------|---------------|----------------|---------------------------------------|--------------|-------|
| 金北对任大学 广东省专业技术人员              | 员继续教育网络                 | 培训                                                     |                                   |          |               |                |                                       |              |       |
|                               |                         |                                                        |                                   |          |               |                |                                       |              |       |
| 我的计划                          | [] 0 1. 您好学员<br>2. 专业课表 | ,继续款育学习平台开放时间:2021-07-02 至 2<br>成后,因财政部门需进行审核,因此"广东省会讨 | 021-12-31<br>"信息服务平台"上的学习结果会有延迟,说 | 青您耐心等待。  |               | ()<br>()<br>() | · · · · · · · · · · · · · · · · · · · | ——()<br>通过   |       |
| 4                             | 年度                      | 计划名称                                                   | 7                                 | 计划状态     |               |                | 操作                                    |              |       |
|                               |                         |                                                        |                                   |          |               |                |                                       |              |       |
| 20                            | 021 [                   | 专业课】2021广东省会计继续教                                       | 育 ^                               | 进行中      |               |                | 学习                                    |              |       |
|                               | 24                      | #ガ 80季ガ ミエス 80季ガ<br>智課:0学分 价格:80元                      |                                   |          |               |                |                                       |              |       |
|                               |                         |                                                        |                                   |          | 1             |                |                                       |              |       |
| 20                            | 021                     | 公需课】科技创新现状与发展趋势                                        | \$ · · ·                          | 进行中      |               |                | 学习                                    |              |       |
|                               |                         |                                                        | • Emerican                        |          | +500 ds 2     |                | • 大田安昭 (                              | in standards | A Xan |
| K ut where the                |                         |                                                        | In MECUSE                         |          | 松利中心 日 #      | HT REAL        |                                       |              | ₩ 通知  |
| ● <b>多北阶 於大子</b><br>广东省专业技术人長 | 员继续教育网络                 | 培训                                                     |                                   |          |               |                |                                       |              |       |
| 洗理                            |                         |                                                        |                                   |          |               | 0              | 0 0                                   | 0            |       |
| 2 M                           |                         |                                                        |                                   |          |               | <b>家费</b>      | 选课 学习                                 | 通过           |       |
|                               |                         |                                                        |                                   | 亡大业人     | 上4世4志教卒       |                |                                       |              |       |
|                               |                         | -                                                      | 【专业床】2021                         | 1) 朱自云1  | <b>干</b> 继续教育 |                |                                       |              |       |
|                               |                         |                                                        | 一键选课                              |          |               |                |                                       |              |       |
|                               |                         |                                                        |                                   |          |               |                |                                       |              |       |
|                               |                         |                                                        |                                   |          |               |                |                                       |              |       |
| 〈 返回   我的计划                   |                         |                                                        | 1. 网络优选                           | 司 团体报名 📧 | 帮助由心 同 辅      | 导论坛(           | D 在线实服 (                              | ◎ 実服由话       | ▲ 通知  |
| 爾卡非对任大学                       |                         |                                                        |                                   |          |               |                |                                       |              |       |
|                               | 员继续教育网络                 | 培训                                                     |                                   |          |               |                |                                       |              |       |
|                               | -                       |                                                        |                                   |          |               | 0-             | -0-0                                  | 0            |       |
| 【专业课                          | 剧 2021 月                | 玉省会计继续教育                                               |                                   | 选        | 544 D         | 御费             | 选课 学习                                 | 通过           |       |
|                               |                         |                                                        |                                   |          |               |                |                                       |              |       |
| 已选举分:专业通                      | 果 80.0 公需课 0.0          | 「 今业类型 ▼ ( 課程类型 ▼                                      | · 課程类別 ▼ 学分范围                     |          | 关键字搜索()       |                |                                       |              |       |
|                               | and a second            | 金融资产重分类的会计处理                                           |                                   |          | 星状态:未完成       |                |                                       |              |       |
| 金融资产当美的会计文                    | 重分<br>处理                | 专业课   2.0学分                                            |                                   |          |               |                | 专业课:0学分/6                             | 50学分         |       |
|                               | A Star                  |                                                        | 0%                                |          | 73            |                | 公需课:0学分/(                             | )学分          |       |
| 11.72                         |                         | 中小企业账务处理及风险控制                                          |                                   | 课        | 屋状态:未完成       |                |                                       |              |       |
| 题词边                           | 理及問題控制                  | 专业课   16.0学分                                           |                                   |          | #3            |                |                                       |              |       |
|                               | N.P.                    |                                                        | 0%                                |          | 3-3           |                |                                       |              |       |

#### 7. 学习过程说明

(1)公需课听课过程中会不定时弹出试题,答对后即可继续听课;所有课程均完成后,需参加综合考试。

(2) 按照省财政厅要求,综合考试满分100分,60分通过。

(3)专业课完成听课即可获得学分,学习完成后,学分实时同步至省平台。

### 8. 学习状态查询

公需课及专业课均完成即视为完成当年度会计继续教育学习计 划,无需打印合格证书,学员可通过广东省会计信息服务平台统一查 询学习结果。